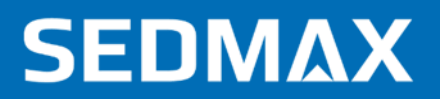

# РУКОВОДСТВО ПО НАСТРОЙКЕ

Редакция № 18, октябрь 2022 г.

Данное руководство описывает настройку дерева объектов, устройств, тегов, расчетных формул

ООО «Мависмарт»

### **SEDMAX**

# СОДЕРЖАНИЕ

| СОДЕРЖАНИЕ                             | 2  |
|----------------------------------------|----|
| 1. ВВЕДЕНИЕ                            | 3  |
| 2. СОЗДАНИЕ ДЕРЕВА УСТРОЙСТВ           | 4  |
| 3. НАСТРОЙКА УСТРОЙСТВ                 | 7  |
| 4. НАСТРОЙКА ТЕГОВ                     | 12 |
| 4.1. Добавление тега с протоколом      | 13 |
| 4.2. Добавление дорасчетного тега      | 16 |
| 5. НАСТРОЙКА РАСЧЕТНЫХ ФОРМУЛ          | 17 |
| 6. КОНФИГУРИРОВАНИЕ SEDMAX ЧЕРЕЗ EXCEL | 22 |
| ОСНОВНЫЕ ПОНЯТИЯ И СОКРАЩЕНИЯ          | 25 |

### 1. ВВЕДЕНИЕ

SEDMAX – многофункциональная программная платформа сбора, обработки и отображения данных.

SEDMAX может использоваться для построения различных автоматизированных систем: диспетчеризации, учета электроэнергии и энергоресурсов, регистрации аварийных событий, контроля качества электроэнергии, мониторинга и диагностики и др.

В данном руководстве описана настройка дерева объектов, устройств и тегов.

Правила настройки каналов учета электроэнергии и расчетных каналов описаны в «Руководстве по наладке. Учет электроэнергии».

Настройка каналов учета энергоресурсов выполняется согласно частным руководствам по настройке приборов.

Настройка регистраторов аварийных событий и скачивание осциллограмм с них описаны в «Руководстве по наладке. Настройка регистрации аварийных событий».

Для передачи данных реального времени или архивных данных в стороннее ПО/Устройство из SEDMAX, предусмотрены наборы на передачу, настройка которых описана в «Руководстве по наладке. Наборы на передачу».

Передача данных посредством электронной почты возможна после настройки почтового сервера, что описано в «Руководстве по настройке. Почтовые серверы»

# 2. СОЗДАНИЕ ДЕРЕВА УСТРОЙСТВ

Все операции по настройке программного обеспечения SEDMAX (в части наладки комплекса для выполнения тех или иных задач) производятся из выпадающего меню «Настройки» (см. рис. 2.1) панели управления в верхней части графического интерфейса SEDMAX. Выбор любого пункта открывает соответствующую страницу настроек. Следует учитывать, что меню «Настройки» доступно только при наличии у пользователя соответствующих прав доступа (определяются администратором системы).

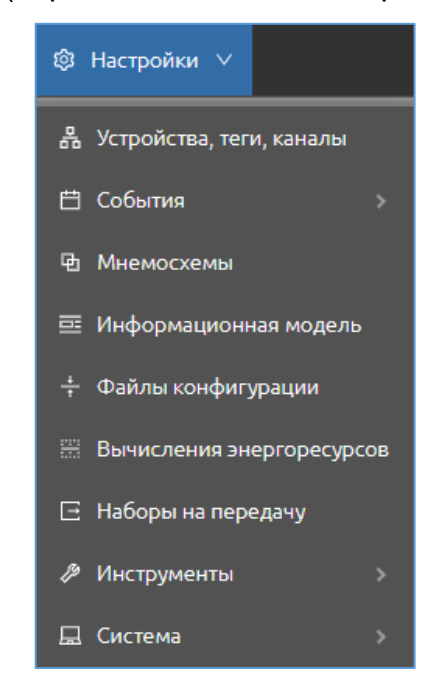

Рис. 2.1 – Выпадающее меню «Настройки»

Настройка начинается с создания дерева устройств. Дерево устройств должно отражать реальную структуру создаваемой системы или предприятия для последующего отнесения всех устройств и параметров к этой структуре.

Для настройки структуры необходимо перейти на страницу «Устройства, теги, каналы» (Настройки – Устройства, теги, каналы) (см. рис. 2.2).

| УСТРОЙСТВА, ТЕГИ, КАНАЛЫ: ПРОСМОТР | + Создать устройство |
|------------------------------------|----------------------|
| Введите для поиска                 |                      |
| 🕨 📄 Корневой объект                |                      |
| 📄 🔍 Модуль дорасчетов              |                      |
|                                    |                      |

Рис. 2.2 – Страница «Устройства, теги, каналы»

По умолчанию в SEDMAX предустановлен «Корневой объект» и «Модуль дорасчетов». Под корневым объектом можно задать наименование предприятия или шифр энергообъекта. Для того чтобы переименовать элемент дерева, необходимо навести на него указатель мыши и кликнуть левой кнопкой мыши по значку «Редактировать» (см. рис. 2.3). Так же можно удалить ненужный объект, нажатием на кнопку

| УСТРОЙСТВА, ТЕГИ, КАНАЛЫ: ПРОСМОТР  | )               |
|-------------------------------------|-----------------|
| Введите для поиска                  | Редактировать   |
| <ul> <li>Корневой объект</li> </ul> | 20              |
| 🔵 Модуль дорасчетов                 | Корневой объект |

Рис. 2.3 – Редактирование объекта

Внимание! Для удаления в энергообъекте не должно быть привязанных устройств.

Добавление объектов в структуре (название системы или предприятия) выполняется нажатием кнопки + над деревом объектов. В результате в дереве появится новый объект. Новый объект появляется вложенным в тот объект, который сейчас выделен в дереве.

Последовательность и вложенность объектов в дереве можно настраивать, перетаскивая объекты, зажав левую клавишу мыши (см. рис. 2.4).

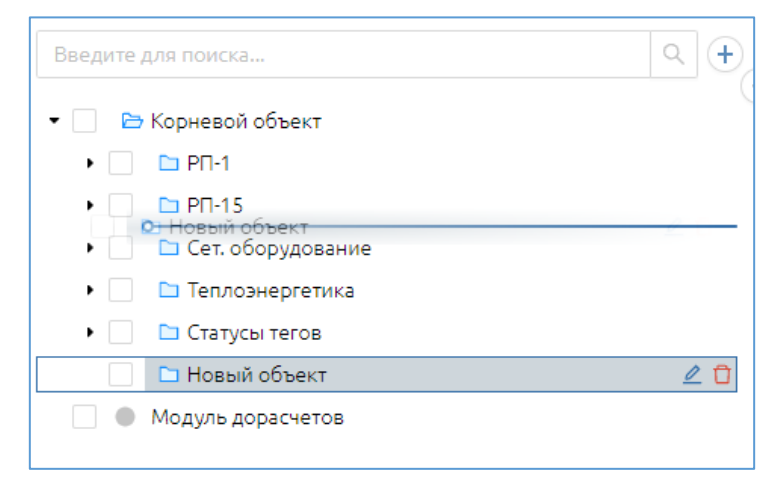

Рис. 2.4 – Перетаскивание нового объекта внутри дерева

Добавление и настройка энергообъектов в SEDMAX возможны, как через вышеописанный WEB-интерфейс, так и с помощью файлов Excel. Загрузка конфигурации SEDMAX через файлы Excel описана в разделе 6 настоящего руководства.

# 3. НАСТРОЙКА УСТРОЙСТВ

Создание новых устройств и редактирование существующих выполняется на странице «Устройства, теги, каналы» (Настройки – Устройства, теги, каналы) (см. рис. 3.1).

| SEDMAX 🔁 Мнемосхемы 🗸 🖂 и                                      | Анализ 🗸 🛙 | ⇒ Отчёты | ∨ ⊞ Журналы 🕸           | Настройки | ~                   |                 |                                | E 🗘 RU      | 09:09:29 🗸      |
|----------------------------------------------------------------|------------|----------|-------------------------|-----------|---------------------|-----------------|--------------------------------|-------------|-----------------|
| УСТРОЙСТВА, ТЕГИ, КАНАЛЫ: ПРОСМОТ                              | гр         |          |                         |           |                     |                 |                                | + Соз,      | дать устройство |
| Введите для поиска                                             | - Устройст | ва Теги  | 1, каналы Расчётные кан | алы       |                     |                 |                                |             |                 |
| <ul> <li>E Корневой объект</li> <li>E PП-1</li> </ul>          | ID T       | Статус   | Наименование            | Тип 👻     | Статус<br>протокола | Протокол 👻      | IP адрес: порты<br>(RTU, ASDU) | Состояние 👻 | Действия        |
| • 🔽 🖿 ИП                                                       | 101        | •        | UVA1.2 РП-1 яч.1        | MЭK-104   | •                   | MЭК 60870-5-104 | 127.0.0.1:2404 (1)             |             | 0 Đ             |
| <ul> <li>Учет Э/Э</li> <li>PП-15</li> </ul>                    | 102        | ?        | UVA1.3 РП-1 яч.2        | MЭK-104   | ?                   | МЭК 60870-5-104 | 127.0.0.1:2405 (2)             |             | 0 Đ             |
| 🗅 Новый объект                                                 | 103        | •        | UVA1.4 РП-1 яч.3        | MЭK-104   | •                   | MЭК 60870-5-104 | 127.0.0.1:2406 (3)             |             | 0 Đ             |
| <ul> <li>Сет. оборудование</li> <li>Теплозиерсетика</li> </ul> | 104        | •        | UVA1.5 PIT-1 яч.4       | M3K-104   | •                   | МЭК 60870-5-104 | 127.0.0.1:2407 (4)             |             | 0 Đ             |
| • Статусы тегов                                                | 105        | •        | UVA1.6 РП-1 яч.5        | MЭK-104   | •                   | МЭК 60870-5-104 | 127.0.0.1:2408 (5)             |             | 00              |
| 📄 🌑 Модуль дорасчетов                                          | 106        | •        | UVA1.7 РП-1 яч.6        | MЭK-104   | •                   | МЭК 60870-5-104 | 127.0.0.1:2409 (6)             |             | 0 Đ             |
|                                                                | 107        | •        | UVA1.8 РП-1 яч.7        | MЭK-104   | •                   | МЭК 60870-5-104 | 127.0.0.1:2410 (7)             |             | 0 Đ             |
|                                                                | 108        | •        | UVA1.9 РП-1 яч.8        | MЭK-104   | •                   | МЭК 60870-5-104 | 127.0.0.1:2411 (8)             |             | 0 Đ             |
|                                                                | 109        | •        | UVA1.10 РП-1 яч.9       | MЭK-104   | •                   | МЭК 60870-5-104 | 127.0.0.1:2412 (9)             |             | 0 Đ             |
|                                                                | 110        | •        | UVA1.11 PIT-1 яч.10     | MЭK-104   | •                   | МЭК 60870-5-104 | 127.0.0.1:2413 (10)            |             | 0 O             |
|                                                                | 111        | •        | UVA1.12 PIT-1 яч.11     | MЭK-104   | •                   | МЭК 60870-5-104 | 127.0.0.1:2414 (11)            |             | 00              |
|                                                                | 112        | •        | UVA1.13 РП-1 яч.13      | MЭK-104   | •                   | МЭК 60870-5-104 | 127.0.0.1:2415 (12)            |             | 00              |
|                                                                | 113        | •        | UVA1.14 РП-1 яч.14      | MЭK-104   | •                   | МЭК 60870-5-104 | 127.0.0.1:2416 (13)            |             | 0 Đ             |
|                                                                | 114        | •        | UVA1.15 РП-1 яч.16      | MЭK-104   | •                   | МЭК 60870-5-104 | 127.0.0.1:2417 (14)            |             | 00              |
|                                                                | 115        | •        | UVA1.16 РП-1 яч.18      | MЭK-104   | •                   | МЭК 60870-5-104 | 127.0.0.1:2418 (15)            |             | 0 O             |
|                                                                | 20/стр     | . ~      |                         |           |                     |                 |                                | 1-20 из 50  | 123>            |

Рис. 3.1 – Страница «Устройства»

На данной странице возможно выполнение следующих операций:

- создание устройства нажатием кнопки + Создать устройство в правом верхнем углу экрана;
- переход в окно редактирования устройств щелчком левой кнопки мыши на наименовании устройства или его ID;
- поиск уже настроенного устройства путем выделения в дереве объектов и поиска в этих объектах устройств вручную или через фильтры в заголовках таблицы устройств;
- включение и отключение опроса устройств переключателями в столбце «Состояние»;

- просмотр статуса работы устройства и опроса его по настроенным протоколам;
- копирование и удаление устройств нажатиями кнопок соответственно.

Нажав на кнопку **+** Создать устройство, откроется страница «Создание устройства», на которой необходимо ввести параметры нового устройства (см. рис. 3.2).

| SEDMAX 🔁 Мнемосхемы 🛛        | 🗹 Анализ 🗸 🗁 Отчёты 🗸 🖽 Жу | рналы …                                         | r 🔁 ø          | ⊲: Ѻ 10:34:07 |       |
|------------------------------|----------------------------|-------------------------------------------------|----------------|---------------|-------|
| 🗧 РЕДАКТИРОВАНИЕ УСТРОЙСТВ   | ВА: СОЗДАНИЕ               |                                                 |                | Coxp          | анить |
| Общие настройки              |                            | Протоколы                                       |                |               |       |
| * Наименование               |                            | +                                               |                |               |       |
| * Тип                        | ірадрес                    |                                                 |                |               |       |
| Заводской номер              | * Объект дерева устройств  | <ul> <li>Нажмите + для дооавления но</li> </ul> | вого протокола |               |       |
|                              | V                          |                                                 |                |               |       |
| Объект информационной модели |                            |                                                 |                |               |       |
| Описание                     |                            |                                                 |                |               |       |
| Введите текст                |                            |                                                 |                |               |       |

Рис. 3.2 - Страница «Создание устройства»

Для того чтобы отредактировать уже сконфигурированное устройство, следует кликнуть по его наименованию на странице «Устройства», при этом произойдет переход на страницу «Редактирование устройства» (см. рис. 3.3).

Для ускорения создания группы устройств в SEDMAX есть функция копирования устройств со всеми его настройками кнопкой на странице «Устройства, теги, каналы» (см. рис. 3.1). Далее необходимо сменить конфигурацию в соответствие с проектом, также перейдя на страницу «Редактирование устройства».

| SEDMAX 🔁 Мнемосхемы 🛛                                                                                                    | I Анализ V 🖻 Отчёты V 🖽 Жу                                                           | рналы …                                                                                                    | 🕬 Ø 🕼 û 10:35:38 🗸                                      |
|----------------------------------------------------------------------------------------------------|--------------------------------------------------------------------------------------|----------------------------------------------------------------------------------------------------|---------------------------------------------------------|
| 🧲 РЕДАКТИРОВАНИЕ УСТРОЙСТЕ                                                                                                    | А: ИЗМЕНЕНИЕ                                                                         |                                                                                                    | 🗟 Сохранить                                             |
| РЕДАКТИРОВАНИЕ УСТРОЙСТЕ          Общие настройки         • Наименование         Ввод-1 (контр.)         • Тип         SATEC EM720         Заводской номер         1131508         Объект информационной модели         Описание         Введите текст | ID<br>101<br>IP адрес<br>192.168.24.5<br>* Объект дерева устройств<br>Офис/ВРУ-3.1 У | Протоколы<br>праммы (ТСР) × SATEC учёт (ТСР)<br>Моdbus (ТСР) ×<br>Настройки опроса<br>Правила опроса (формат Cron): +<br>х/4***** © С<br>Попытки<br>З<br>Настройки Modbus TCP<br>ВТЦ адлес | Х       Modbus (ТСР)       Х        +         Состояние |
|                                                                                                    |                                                                                      | 1                                                                                                    | 502                                                     |
| Описание Введите текст                                                                                                    |                                                                                      | 3<br>Hactpoŭru Modbus TCP                                                                                                    | 500                                                     |
|                                                                                                    |                                                                                      | Пароль                                                                                                    | 302<br>Максимальный разрыв между адреса                 |
|                                                                                                    |                                                                                      | 9                                                                                                    | 0                                                       |

Рис. 3.3 – Страница «Редактирование устройства»

Окно «Создание устройства» («Редактирование устройства») состоит из 2-х блоков. Первый блок «Общие настройки» имеет один вид для всех устройств. Во втором блоке предлагается выбрать и ввести настройки для протокола опроса устройства. Для каждого устройства есть возможность опроса по 2 и более протоколам, например, для счетчиков электрической энергии (опрос параметров реального времени, скачивание архивов накопленных интервальных значений электроэнергии) (см. рис. 3.3).

Блок «Общие настройки» содержит следующие поля:

(+)

| * Наименование  |
|-----------------|
| Ввод-1 (контр.) |
|                 |
| * Тип           |

SATEC EM720

ID

101

- название устройства;

- выбор шаблона, соответствующего выбранному устройству из выпадающего списка или создание нового через кнопку «+»;

- идентификационный номер устройства в системе (по умолчанию задается автоматически);

| IРадрес      |  |
|--------------|--|
| 192.168.24.5 |  |

- ІР адрес устройства;

SEDMAX

| Заводской номер<br>1131508                  | - заводской номер (для счетчиков электрической<br>энергии); |
|---------------------------------------------|-------------------------------------------------------------|
| * Объект дерева устройств<br>Офис/ВРУ-3.1 ∨ | - объект, к которому относится устройство;                  |
| Описание<br>Введите текст                   | - хранит примечание по устройству;                          |
| Объект информационной модели                | - привязка устройства к объекту информационной модели.      |

Затем для применения изменений необходимо нажать кнопку «Обновить конфигурацию» в выпадающем меню в правом верхнем углу страницы.

Добавление устройств и настройка протоколов в SEDMAX возможны, как через вышеописанный WEB-интерфейс, так и с помощью файлов Excel. Загрузка конфигурации SEDMAX через файлы Excel описана в разделе 6 настоящего руководства.

Правила и особенности настройки приборов и протоколов описаны в отдельных руководствах по наладке.

После добавления нового устройства оно появляется в дереве устройств на странице «Устройства». Перед названием устройства в дереве и в таблице устройств может стоять один из следующих значков:

статус устройства «В работе», устройство в конфигурации включено;

- устройство отключено в конфигурации (статус устройства находится в положении «Выключено»);

- в БДРВ нет данных по этому устройству;
- если с устройства хотя бы один тег приходит с ошибками;
- если хотя бы один тег устройства (см. раздел 5 настоящего руководства)
   имеет признак качества отличный от нормального (0x100);

- статус отсутствует;

•

()

- в устройстве значение хотя бы одного тега введено ручным вводом;

- ожидание данных.

## 4. НАСТРОЙКА ТЕГОВ

Настройка тегов (параметров реального времени) и каналов учета энергоресурсов осуществляется на той же странице «Устройства, теги, каналы» (Настройки - Устройства, теги, каналы) на вкладке «Теги, каналы» (см. рис. 4.1).

| SEDMAX 🔁 Мнемосхемы 🗸 🖾                                    | 🛛 Анализ 🗸  | 🗈 Отчёть | ы V 🖽 Журналы 🔅 Настройки V         |          |                   |                 |                   | E                              | 9 ø 4: (          | ] RU 12:45:16 ∨       |
|------------------------------------------------------------|-------------|----------|-------------------------------------|----------|-------------------|-----------------|-------------------|--------------------------------|-------------------|-----------------------|
| УСТРОЙСТВА, ТЕГИ, КАНАЛЫ: ПРОСМ                            | ЮТР         |          |                                     |          |                   |                 |                   |                                |                   | + Создать тег (канал) |
| Введите для поиска Q +                                     | Устройства  | Теги, ка | налы Расчётные каналы               |          |                   |                 |                   |                                |                   |                       |
| <ul> <li>В Корневой объект</li> <li>В РП-1</li> </ul>      | ID          | Статус   | Наименование                        | Значение | Устройство        | Протокол        | Адрес/<br>Формула | Время последнего<br>обновления | Состояние         | Действия              |
| • 🔽 🗈 ИП                                                   | 10101       | •        | Ток фазы А                          | 15 A     | UVA1.2 PIT-1 яч.1 | M3K 60870-5-104 | 8 (13,36)         | 2021-12-17 12:45:15            |                   | 00                    |
| <ul> <li>Учет Э/Э</li> <li>П РП-15</li> </ul>              | 10102       | •        | Ток фазы В                          | 15 A     | UVA1.2 PП-1 яч.1  | M3K 60870-5-104 | 9 (13,36)         | 2021-12-17 12:45:15            |                   | 00                    |
| <ul> <li>Сет. оборудование</li> </ul>                      | 10103       | •        | Ток фазы С                          | 15 A     | UVA1.2 PIT-1 яч.1 | M3K 60870-5-104 | 10 (13,36)        | 2021-12-17 12:45:15            |                   | 00                    |
| <ul> <li>Теплоэнергетика</li> <li>Статусы тегов</li> </ul> | 10104       | •        | Активная мощность суммарная         | 15 KBT   | UVA1.2 PT-1 яч.1  | M3K 60870-5-104 | 17 (13,36)        | 2021-12-17 12:45:15            |                   | 00                    |
| 🗌 🔍 Модуль дорасчетов                                      | 10105       | •        | Реактивная мощность суммарная       | 15 квар  | UVA1.2 PIT-1 яч.1 | M3K 60870-5-104 | 18 (13,36)        | 2021-12-17 12:45:15            |                   | 00                    |
|                                                            | 10106       |          | Коэффициент мощности                | 15       | UVA1.2 PП-1 яч.1  | M3K 60870-5-104 | 19 (13,36)        | 2021-12-17 12:45:15            |                   | 00                    |
|                                                            | 10151       | •        | Положение выключателя               | 0        | UVA1.2 PIT-1 яч.1 | M3K 60870-5-104 | 41 (3,31)         | 2021-12-17 12:45:15            |                   | 00                    |
|                                                            | 10152       | •        | Положение выкатного элемента ячейки | 0        | UVA1.2 PIT-1 яч.1 | M3K 60870-5-104 | 42 (3,31)         | 2021-12-17 12:45:15            |                   | 00                    |
|                                                            | 10153       | •        | Положение ЗН                        | 1        | UVA1.2 PIT-1 яч.1 | M3K 60870-5-104 | 21 (1,30)         | 2021-12-17 12:45:15            |                   | 00                    |
|                                                            | 10154       | •        | Срабатывание ТО                     | 0        | UVA1.2 PIT-1 яч.1 | M3K 60870-5-104 | 22 (1,30)         | 2021-12-17 12:45:15            |                   | 00                    |
|                                                            | 10155       | •        | Срабатывание МТЗ                    | o        | UVA1.2 PIT-1 яч.1 | M3K 60870-5-104 | 23 (1,30)         | 2021-12-17 12:45:15            |                   | 00                    |
|                                                            | 10156       | •        | Срабатывание 33                     | 0        | UVA1.2 PIT-1 94.1 | M3K 60870-5-104 | 24 (1,30)         | 2021-12-17 12:45:15            |                   | 00                    |
|                                                            | 10201       | *        | Ток фазы А                          | 15 A     | UVA1.3 PIT-1 яч.2 | M3K 60870-5-104 | 8 (13,36)         | 2021-12-17 12:45:15            |                   | 00                    |
|                                                            | 10202       | ?        | Ток фазы В                          | 15 A     | UVA1.3 PTI-1 яч.2 | M3K 60870-5-104 | 9 (13,36)         | 2021-12-17 12:45:15            |                   | 00                    |
|                                                            | 10203       | 0        | Ток фазы С                          | н/д А    | UVA1.3 PTI-1 яч.2 | M3K 60870-5-104 | 1000 (13)         | 2021-12-17 12:45:07            |                   | 00                    |
|                                                            | 10204       | *        | Активная мощность суммарная         | 15 KBT   | UVA1.3 PП-1 яч.2  | M3K 60870-5-104 | 17 (13,36)        | 2021-12-17 12:45:15            |                   | 00                    |
|                                                            | 10205       | •        | Реактивная мощность суммарная       | 15 квар  | UVA1.3 PTI-1 яч.2 | M9K 60870-5-104 | 18 (13,36)        | 2021-12-17 12:45:15            |                   | 00                    |
|                                                            | 20 / стр. ∨ | ]        |                                     |          |                   |                 |                   |                                | 1-20 из 666 < 📋 3 | 2 3 4 5 34 >          |

Рис. 4.1 – Страница «Описание параметров»

На вкладке «Теги, каналы» при выборе одного или нескольких устройств в табличной форме отображаются все теги и каналы учета энергоресурсов данных устройств. В данной таблице возможно выполнение следующих операций для каждого сигнала в отдельности:

- создание тега или канала нажатием кнопки + Создать тег (канал) в правом верхнем углу экрана;
- переход в окно редактирования тега или канала щелчком левой кнопки мыши на наименовании тега или его ID;
- просмотр значений тегов и каналов и переход на страницу графика требуемого параметра при нажатии левой кнопки мыши по значению;
- включение и отключение опроса тега (канала) переключателями в столбце «Состояние»;
- просмотр статуса работы тега (канала) и его опроса;
- копирование и удаление тегов и каналов нажатиями кнопок соответственно;

#### 4.1. Добавление тега с протоколом

Для создания отдельного тега (параметра), следует нажать на кнопку «Создать тег». После этого откроется страница «Описание опроса тега» (см. рис. 4.2).

Для появления настроек протокола сначала следует выбрать устройство. После чего в выпадающем списке «Протокол» появится набор протоколов, настроенных для устройства (см. п. 3).

| SEDMAX 🔁 Мнемосхемы 🗵 Ана       | лиз 🗸 🖻 Отчёты 🗸 🖽 Журналы 🕸 | Настройки 🗸                             |           |                     | 2 <sup>90</sup> ø 4: | 🗘 11:25:06 🗸                       |
|---------------------------------|------------------------------|-----------------------------------------|-----------|---------------------|----------------------|------------------------------------|
| 🧲 ОПИСАНИЕ ОПРОСА ТЕГА: СОЗДАНИ | E                            |                                         |           |                     |                      | 🖹 Сохранить                        |
| Общие настройки                 |                              | Обработка                               |           |                     |                      |                                    |
| * Наименование                  | ID                           | Шаблон                                  |           |                     |                      |                                    |
|                                 | Будет сгенерирован сервером  | Пользовательская                        | формула   | × (+)               |                      |                                    |
| Код 🛈                           |                              | Формула обработки                       | значения  |                     |                      |                                    |
|                                 |                              |                                         |           |                     |                      |                                    |
| * Категория                     | Единица измерения            |                                         |           |                     |                      |                                    |
| ×                               | ×                            |                                         |           |                     |                      |                                    |
| * Устройство                    | * Протокол                   |                                         |           |                     |                      | 11                                 |
| V                               | $\vee$                       | > Справка по форм                       | іулам     |                     |                      |                                    |
|                                 |                              | Уставки                                 |           |                     |                      |                                    |
|                                 |                              |                                         | Состояние | Значение<br>предела | Квитирование         | Время<br>нечувствительности,<br>мс |
|                                 |                              | Верхний<br>предупредительный<br>предел  |           |                     |                      |                                    |
|                                 |                              | ↓ Нижний<br>предупредительный<br>предел |           |                     |                      |                                    |
|                                 |                              | Верхний аварийный предел                |           |                     |                      |                                    |
|                                 |                              | ↓ Нижний<br>аварийный предел            |           |                     |                      |                                    |
|                                 |                              | Верхний<br>физический предел            |           |                     |                      |                                    |
|                                 |                              | ↓ Нижний<br>физический предел           |           |                     |                      |                                    |

Рис. 4.2 – Добавление тега с протоколом

Окно «Описание опроса тега» состоит из 4-х блоков. Первый блок «Общие настройки» содержит настройки протокола, который настроен в устройстве, для которого создается тег. Во втором блоке находятся настройки протокола, по которому передается тег (появляется при выборе протокола). Третий блок содержит функции обработки значения тега. В четвертом блоке настраиваются уставки тега, определяющие допустимые пределы его изменения и реакцию системы на нарушение этих пределов.

Блок «Общие настройки» содержит в себе следующие поля:

| * Наименование |  |  |
|----------------|--|--|
|                |  |  |

- наименование параметра (задается пользователем);

| * Категория                       | - вы                  |
|-----------------------------------|-----------------------|
| Код 🛈                             | - бук<br>вмес         |
| ID<br>Будет сгенерирован сервером | - иде<br>умол<br>изме |
| Единица измерения                 | - еді                 |
| * Устройство                      | - уст                 |
| * Протокол                        | - исп<br>форі<br>выбі |

- выбор категории параметра;

- буквенный код тега, который можно использовать вместо ID (должен начинаться с буквы).

• идентификационный адрес параметра. По имолчанию задается автоматически, может быть изменен;

- единицы измерения параметра;

- устройство, с которого считывается параметр;

- используемый протокол (список протоколов формируется из настроенных протоколов по выбранному устройству).

В зависимости от выбранного устройства, в поле «Протокол» будет автоматически выбран, указанный при создании устройства, протокол.

Правила, описание и особенности настройки тегов в части протоколов описаны в отдельных руководствах по наладке.

Блок «Обработка» содержит следующие поля:

| Шаблон                       |     |
|------------------------------|-----|
| Пользовательская формула 🛛 🗸 | (+) |
|                              | ]   |
|                              |     |
| Формула обработки значения   |     |
|                              |     |
|                              |     |

 - формула математической обработки параметра (по заранее определенной формуле либо формуле пользователя). При нажатии на «+» открывается окно создания новой формулы, которая затем появляется в списке шаблонов;

 поле для ввода пользовательской формулы не из списка шаблонов;

#### > Справка по формулам

- кнопка открытия справки по формулам;

Блок «Уставки» содержит настройки для следующих пределов:

- верхний физический предел;
- нижний физический предел;
- верхний аварийный предел;
- нижний аварийный предел;
- верхний предупредительный предел;
- нижний предупредительный предел.

Каждый из вышеперечисленных пределов имеет следующий настройки:

| Состояние                          | - включение/отключение контроля за значением;                                          |
|------------------------------------|----------------------------------------------------------------------------------------|
| Значение<br>предела<br>253         | - значение предела в единицах, заданных тегом;                                         |
| Время<br>нечувствительности,<br>мс | - время выдержки в миллисекундах перед срабатыванием<br>уставки;                       |
| Квитирование                       | - включение/отключение квитирования события, возникающего<br>при срабатывании уставки. |
| Для сохранения                     | я настроек тега следует нажать кнопку                                                  |

Затем для применения изменений необходимо нажать кнопку «Обновить конфигурацию» в выпадающем меню в правом верхнем углу страницы.

Добавление тегов в SEDMAX возможны, как через вышеописанный WEBинтерфейс, так и с помощью файлов Excel. Загрузка конфигурации SEDMAX через файлы Excel описана в разделе 6 настоящего руководства.

Правила и особенности настройки тегов для разных протоколов и устройств описаны в отдельных руководствах по наладке.

#### 4.2. Добавление дорасчетного тега

Если в окне «Описание опроса тега» (см. рис. 4.2) в поле «Протокол» выбрать пункт «Без протокола», то будет создан дорасчетный тег, значение которого может формироваться на основании преобразования других тегов.

Значение дорасчетного тега определяется формулой, введенной в поле «Формула обработки значения» (см. рис. 4.2), или Пользовательской формулой (см. п 6). Примеры формул приведены под полем «Формула обработки значения». Доступные функции также приведены в таблице 5.1 настоящего руководства.

Для дорасчетных тегов могут быть настроены уставки аналогично тегам с протоколами.

После заполнения необходимых полей следует сохранить изменения нажатием

кнопки Сохранить. Затем для применения изменений необходимо нажать кнопку «Обновить конфигурацию» в выпадающем меню в правом верхнем углу страницы.

Добавление дорасчетных тегов в SEDMAX, как и прочих элементов конфигурации, возможно через вышеописанный WEB-интерфейс и с помощью файлов Excel. Загрузка конфигурации SEDMAX через файлы Excel описана в разделе 6 настоящего руководства.

### 5. НАСТРОЙКА РАСЧЕТНЫХ ФОРМУЛ

Для дорасчетных тегов (см. п. 4.2 Добавление дорасчетного тега) используются различные формулы обработки. В случае применения однотипных формул для ряда тегов, следует сделать описание данных формул, чтобы далее использовать их для обработки любого требуемого тега.

Добавление новых и корректировка имеющихся формул выполняются на странице «Описание опроса тега» (Настройки – Устройства, теги, каналы, вкладка «Теги, каналы»).

| Обработка                |                  |
|--------------------------|------------------|
| Шаблон                   |                  |
| (Скорость в M6/с         | ] 🕀              |
| Пользовательская формула |                  |
| Скорость в Мб/с 🖉 📋      |                  |
| Скорость в кб/с          |                  |
| Часы:Минуты:Секунды с ве |                  |
| Дата в формате ДД.ММ.ГГГ |                  |
| Проценты                 |                  |
| Состояние устройства     | ачение<br>редела |
| Место на диске           |                  |

Рис. 5.1 – Редактирование шаблонов формул

Для корректировки существующей формулы следует:

- нажатием на поле «Шаблон» вызвать список доступных шаблонов формул и с помощью колесика мыши найти нужную формулу (см. рис. 5.1);
- навести на неё курсор до появления символов «редактировать» и «удалить» Скорость в Мб/с 🖉 🗇
- если шаблон необходимо удалить нажать на значок «удалить»;
- если шаблон надо откорректировать нажать на значок «редактировать»;
- откроется окно Редактирование формулы (см. рис. 5.2), где в поле «наименование» можно изменить имя формулы, а в поле «Формула» можно изменить саму формулу. Также в окне присутствует подсказка с примерами;
- для сохранения изменений следует нажать кнопку Сохранить

| Редактирование формулы Х                                                                             |                                                                                                    |  |
|----------------------------------------------------------------------------------------------------|----------------------------------------------------------------------------------------------------|--|
| ID                                                                                                   | * Наименование                                                                                                    |  |
| 1                                                                                                    | Скорость в Мб/с                                                                                                    |  |
| * Формула                                                                                            |                                                                                                    |  |
| Round([val]*4096                                                                                     | 5 / (1024*1024*1024),2)                                                                                                    |  |
| математических и<br>Формулы могут бы<br>1. Для первичной о                                           | специальных функций и др.<br>іть применены:<br>эбработки поступающих параметров.                                                                         |  |
| Примеры:                                                                                             | Normuna' [un]182                                                                                                    |  |
| логическое действ                                                                                    | ис: if([val]===1,2,1)                                                                                                    |  |
| <ol> <li>Для создания ра<br/>параметры в форм<br/>при описании расч<br/>соответствие пере</li> </ol> | счетных параметров:<br>иуле обозначаются переменными [x1], [x2], [x3] и т.д. и<br>етного параметра пользователь указывает<br>менных реальным параметрам. |  |
| Примеры:<br>математическое де<br>логическое действ                                                   | айствине: [x1]+[x2]+[x3]<br>ие: if(([x1]=1 and [x2]=0), 2, (if(([x1]=0 and [x2]=1), 1, 3)))                                                              |  |
|                                                                                                    | Отмена Сохранить                                                                                                    |  |

Рис. 5.2- Страница «Редактирование формул»

Для добавления новой формулы на странице «Описание опроса тега» следует

| нажать кнопку 🛨 . |                                                                                                    |       |  |
|-------------------|----------------------------------------------------------------------------------------------------|-------|--|
|                   | Создание формулы                                                                                                    | X     |  |
|                   | * Наименование                                                                                                    |       |  |
|                   | • Формула                                                                                                    |       |  |
|                   |                                                                                                    | A     |  |
|                   | В выражении допустимы арифметические операции, условия, вызок<br>математических и специальных функций и др.                                                                                                    | зы    |  |
|                   | Формулы могут быть применены:<br>1. Для первичной обработки поступающих параметров.                                                                                                    |       |  |
|                   | Примеры:<br>математическое действие: [val]*3<br>логическое действие: if([val]===1,2,1)                                                                                                    |       |  |
|                   | 2. Для создания расчетных параметров:<br>параметры в формуле обозначаются переменными [x1], [x2], [x3] и т<br>при описании расчетного параметра пользователь указывает<br>соответствие переменных реальным параметрам. | -д. и |  |
|                   | Примеры:<br>математическое действие: [x1]+[x2]+[x3]<br>логическое действие: if(([x1]=1 and [x2]=0), 2, (if(([x1]=0 and [x2]=1), 1                                                                                      | 3)))  |  |

Рис. 5.3- Страница «Создание формулы»

Отмена Сохрани

На открывшейся странице «Создание формулы» (см. рис. 5.3) требуется ввести наименование новой формулы и саму формулу в поле «Формула».

В выражении формулы допустимы арифметические операции, условия, вызовы математических и специальных функций и др. Допустимо три уровня вложенности дорасчетных тегов.

Функции, применяемые в формулах, описаны в таблице 5.1.

Таблица 5.1 – Функции, применяемые в формулах.

| Функция                              | Описание                                                                                    | Использование                                     | Результат                      |
|--------------------------------------|---------------------------------------------------------------------------------------------|---------------------------------------------------|--------------------------------|
| Bit                                  | Возвращает значение<br>одного указанного бита                                               | Bit(4,2)                                          | 1                              |
| Bits                                 | Возвращает значение<br>нескольких указанных бит                                             | Bits(12,2,2)                                      | 3                              |
| if                                   | Возвращает значение,<br>основанное на выполнении<br>или не выполнении<br>заданного условия. | if(3-2 = 1, 'value is<br>true', 'value is false') | 'value is true'                |
|                                      |                                                                                             | Pow(3, 2)                                         | 9                              |
| Pow                                  | возведенное в указанную степень.                                                            | Pow([dev-101-<br>ea_imp],2)                       | Dev-101-<br>ea_imp=6<br>36     |
|                                      | Округление значения до                                                                      | Round(3.222, 2)                                   | 3.22                           |
| Round                                | ближайшего целого числа<br>или определенного<br>количества знаков после<br>запятой.         | Round([dev-101-<br>ea_imp],1)                     | Dev-101-<br>ea_imp=6.66<br>6.6 |
| Sqrt                                 | Возвращает квадратный корень из заданного числа.                                            | Sqrt(4)                                           | 2                              |
| Time                                 | Возвращает текущее время<br>в заданном формате                                              | Time('dd.MM.yyyy<br>HH:mi:ss')                    | 16.04.2020<br>01:41:07         |
| First_1h,<br>First_1d,<br>First_1mon | Возвращает величину<br>приращения тега на начало<br>текущего часа, дня, месяца              | First_1h(ti10101)                                 | 32.26                          |

| Функция                                                                                        | Описание                                                                                                    | Использование                                                                                                    | Результат                                                                                                    |
|------------------------------------------------------------------------------------------------|----------------------------------------------------------------------------------------------------|----------------------------------------------------------------------------------------------------|----------------------------------------------------------------------------------------------------|
| ticker(<интерв<br>ал в сек.>,<br><выражение1><br>,<br><выражение2(<br>не<br>обязательно)><br>) |                                                                                                    | ticker(3, if(ti2==1,<br>prev5+3, prev5)) -<br>счётчик установки ti2<br>в значение 1,<br>который<br>обновляется раз в 3<br>секунды                                                              | 60 сек                                                                                                    |
|                                                                                                | Выполняет выражение1 в<br>момент срабатывания<br>интервала или выражение2<br>в остальных случаях.<br>Выражение2 может<br>отсутствовать. Тогда расчёт                                                                                                    | ticker("0 0 8 * * *", 0,<br>prev5+ti2-prev2) -<br>накопление<br>изменений тега с id<br>2 со сбросом в 0<br>каждый день в 8<br>утра                                                             | в 7:59 –<br>ticker =100<br>сек.<br>в 8:00 –<br>ticker =0 сек.                                                                       |
|                                                                                                | будет производиться только<br>в момент срабатывания<br>интервала.<br>Интервал может быть задан<br>в виде числа -<br>периодичность в секундах,<br>либо в виде строки в<br>кавычках - крон правило.<br>Если формула содержит в<br>себе prev, то необходимо<br>запустить ticker с<br>помощью ручного ввода, а<br>затем сбросить его. | ticker("0 0 0 * * *", ti2,<br>prev1) - накопление<br>изменений тега с id<br>2 на начало дня.<br>В данной формуле<br>можно указать<br>конкретное время,<br>а также день, месяц<br>и дни недели. | Если в<br>00:00:00<br>ti2=120 мин.,<br>то ticker в<br>течение<br>этих суток<br>будет равен<br>120 мин.                              |
|                                                                                                |                                                                                                    | ticker("0 0 0 1 * *", ti2,<br>prev1) - накопление<br>изменений тега с id<br>2 на начало месяца.                                                                                                | Если на 1<br>число<br>месяца в<br>00:00:00<br>ti2=200 мин.,<br>то ticker в<br>течение<br>этого<br>месяца<br>будет равен<br>200 мин. |

Допустимые обозначения переменных в формулах приведены в таблице 5.2.

Таблица 5.2 – Обозначение переменных в формулах.

| Переменная                            | Описание                                    |
|---------------------------------------|---------------------------------------------|
| [val]                                 | Текущее значение телеизмерения из БДРВ      |
|                                       | Привязка данных переменных определяется     |
| [x1], [x2],                           | при описании дорасчетных параметров в       |
|                                       | графе «Параметры».                          |
| [tiN],                                | Значение телеизмерения из БЛРВ              |
| где N - порядковый номер ТИ           | опачение телеизмерения из одго              |
|                                       | Статус устройства (0-отключено в            |
|                                       | конфигурации; 1 – норма; 2 – хотя бы одно   |
|                                       | ТИ имеет ненормальное качество (выход за    |
| [devstatusN],                         | пределы или ошибка в формуле); 3 – ошибка   |
| где N-номер устройства (ID)           | опроса устройства (устройство недоступно);  |
|                                       | 4 – в тегах или каналах устройства          |
|                                       | присутствует ручной ввод, 7 – ожидание      |
|                                       | данных, 9 – статус отсутствует).            |
|                                       | Предыдущий статус устройства (0-отключено   |
|                                       | в конфигурации; 1 – норма; 2 – хотя бы одно |
|                                       | ТИ имеет ненормальное качество (выход за    |
| [devprevstatusN] или [prevdevstatusN] | пределы или ошибка в формуле); 3 – ошибка   |
| где N-номер устройства (ID)           | опроса устройства (устройство недоступно);  |
|                                       | 4 – в тегах или каналах устройства          |
|                                       | присутствует ручной ввод, 7 – ожидание      |
|                                       | данных, 9 – статус отсутствует).            |
| [prevN],                              | Предыдущее значение телеизмерения из        |
| где N - порядковый номер ТИ           | БДРВ                                        |

### 6. КОНФИГУРИРОВАНИЕ SEDMAX ЧЕРЕЗ EXCEL

В ПО SEDMAX предусмотрена возможность конфигурирования системы через файлы Excel. Интерфейс этого функционала расположен на странице Загрузка/выгрузка файлов конфигурации (Пункт меню Настройки – Файлы конфигурации). (см.рис.6.1).

| SEDMAX 🔁 Мнемосхемы 🗸 🖾 Анализ 🗸 🗁 Отчёты 🗸 🖽 Журналы 🕸 Настройки 🗸 🖂 🖄 🖄 Стерийн и 🖄 🖄 Стерийн и 🖓 🖉 🖓 Стерийн и С |                                |                                   |  |
|----------------------------------------------------------------------------------------------------|--------------------------------|-----------------------------------|--|
| ЗАГРУЗКА/ВЫГРУЗКА ФАЙЛОВ КОНФИГУРАЦИИ                                                                               |                                |                                   |  |
| Устройства                                                                                                    | Теги и каналы                  | События                           |  |
| ط Скачать ப் Загрузить                                                                                              | 土 Скачать 土 Загрузить          | 土 Скачать 土 Загрузить             |  |
| Классы информационной модели                                                                                        | Элементы информационной модели | Справочники информационной модели |  |
| ் Скачать ப் Загрузить                                                                                              | 는 Скачать 그 Загрузить          | 는 Скачать 그 Загрузить             |  |
| Условия блокировки телеуправления                                                                                   | Расчетные каналы учета         |                                   |  |
| ل Скачать ئ Загрузить                                                                                               | ظ Скачать ב Загрузить          |                                   |  |

Рис. 6.1- Страница «Загрузка/выгрузка файлов конфигурации»

С помощью файлов Excel можно конфигурировать:

- 1. Дерево энергообъектов;
- 2. Типы устройств
- 3. Устройства;
- 4. Теги и каналы;
- 5. События;
- 6. Информационную модель (Классы, Элементы, Справочники);
- 7. Условия блокировки телеуправления;
- 8. Расчетные каналы учета.

Одной кнопкой с этой страницы выгружается файл формата .xlsx со строго определенными вкладками и столбцами. Корректировка файла возможна как через Excel, так и через иные программы, работающие с форматом таблиц .xlsx, например, LibreOffice. Другой кнопкой эти файлы загружаются на сервер. После загрузки необходимо применить внесенные изменения, нажатием кнопки «Обновить конфигурацию» в выпадающем меню в правом верхнем углу страницы, как на рис.6.2.

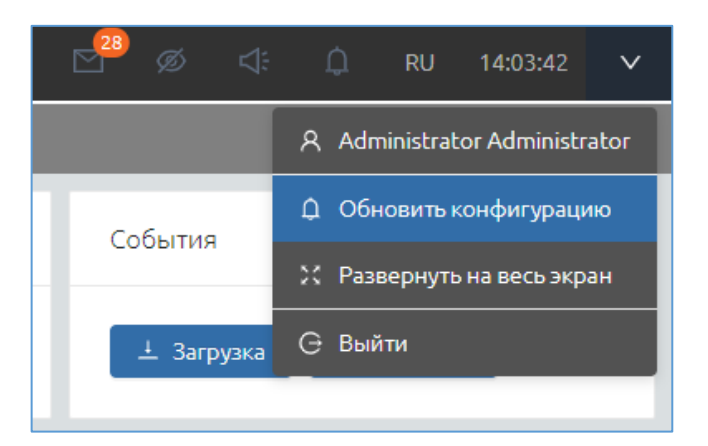

Рис. 6.2- Кнопка «Обновить конфигурацию»

Редактирование энергообъектов и типов устройств помимо web-интерфейса осуществляется через таблицу «Устройства». На первой вкладке «Перечень объектов» размещена таблица как на рисунке 6.3

|   | Α       | В                 | С                  | D          |
|---|---------|-------------------|--------------------|------------|
| 1 | id      | name              | parent_id          | sort       |
|   | ID      | Наименование      | ID<br>DODUTODECKOT | Сортировиз |
| 2 | объекта | объекта           | о объекта          | Сортировка |
| 3 | 1       | Корневой объект   |                    | 1          |
| 4 | 2       | РП-1              | 1                  | 2          |
| 5 | 43      | PП-15             | 1                  | 2          |
| 6 | 4       | Учет Э/Э          | 2                  | 4          |
| 7 | 3       | Сет. оборудование | 1                  | 5          |
| 8 | 5       | Теплоэнергетика   | 1                  | 6          |

Рис. 6.3 – Таблица «Перечень объектов»

В столбце ID Объекта размещены уникальные номера энергообъектов предприятия. Их имена отображаются в столбце «Наименование объекта». Столбец «ID родительского объекта» определяет в каком месте будет располагаться энергообъект в дереве объектов, причем, если клетка пустая, значит объект будет лежать в корне дерева. Так таблица, отображенная на рисунке 6.3 соответствует дереву, отображенному на рисунке 6.4.

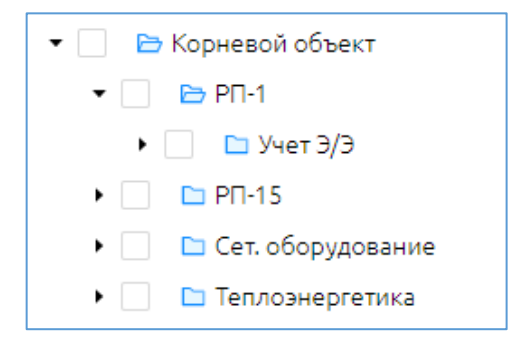

Рис. 6.4 – Дерево энергообъектов

Поле «Сортировка» определяет в каком месте будут располагаться относительно друг друга объекты, принадлежащие одному «родителю».

Добавление новых энергообъектов осуществляется с учетом id уже существующих в таблице объектов. Id объектов не должны повторяться.

Во вкладке «Типы устройств» отображаются доступные на сервере типы устройств (см.рис. 6.5).

|   | A                  | В                            |
|---|--------------------|------------------------------|
| 1 | id                 | name                         |
| 2 | ID типа устройства | Наименование типа устройства |
| 3 | 1                  | МЭК-104                      |
| 4 | 2                  | SNMP                         |
| 5 | 3                  | Учёт электроэнергии          |
| 6 | 4                  | Учёт энергоресурсов          |
| 7 | 5                  | Статусы                      |

Рис. 6.5 – Таблица «Типы устройств»

В столбце id типа устройства отображается уникальный номер типа устройства, а в столбце его имя. Для добавления новых типов необходимо соблюдать нумерацию.

Редактирование других вкладок таблицы «Устройства» а также файла «Телеизмерения, (ТИ)» описано в руководствах по наладке, посвященных отдельным протоколам и типам устройств.

Настройка файлов «События» описана в Руководстве по настройке системы событий.

Файлы «Классы информационной модели», «Элементы информационной модели» и «Справочники информационной модели» настраиваются согласно Руководству по настройке информационной модели.

Правила заполнения файла «Условия блокировки телеуправления» находятся в Руководстве по настройкам блокировок телеуправления.

Работа с расчетными каналами учета описаны в Руководстве по настройке. Учет электроэнергии.

## ОСНОВНЫЕ ПОНЯТИЯ И СОКРАЩЕНИЯ

- БД база данных;
- БДРВ база данных реального времени;
- ПО программное обеспечение;
- ТИ телеизмерения.

Мы ежедневно работаем над улучшением нашего продукта, чтобы Ваша работа была эффективной.

Если Вы не нашли ответы на вопросы, связанные с эксплуатацией SEDMAX, или столкнулись с неточностями в описании, просим сообщить в техническую поддержку helpdesk@sedmax.ru или по телефону 8 800 301 35 01, и мы доработаем соответствующий раздел руководства.

Видеоинструкции и обучение на нашем канале YouTube

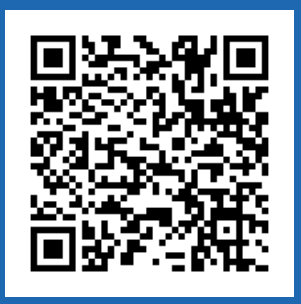

ООО «Мависмарт»

г. Вологда, ул. Сергея Преминина, д. 10

8 800 301 35 01 | +7 (8172) 26 48 14

info@sedmax.ru helpdesk@sedmax.ru

sedmax.ru